## How to Register for Sibs and Kids 2018

UABevents.com/SibsandKids

This is what "UABevents.com/SibsandKids" will look like when you type it in.

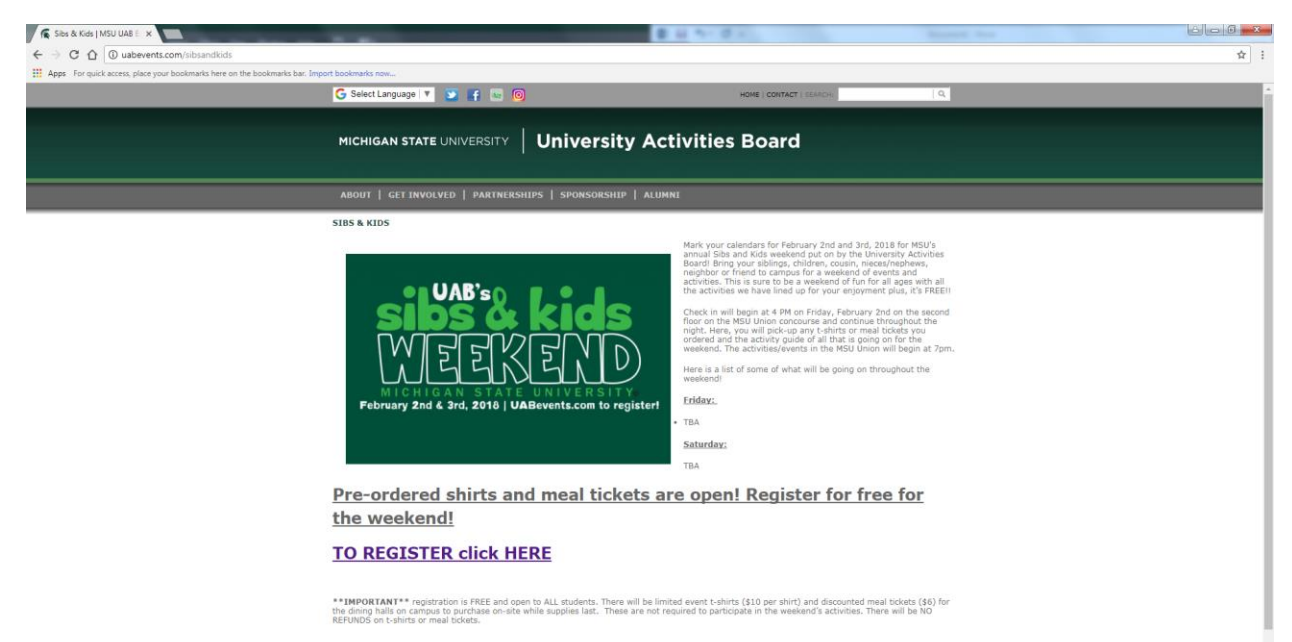

To register: Click "To Register Click Here"

On this page, you will enter in the information and once that is complete, click "Register Guest"

|                                                                                                    | Sibs & Kids                                                                        |             |           |
|----------------------------------------------------------------------------------------------------|------------------------------------------------------------------------------------|-------------|-----------|
| Registration for Sibs & Kids Weeke<br>- You must register each sib/                                  | nd - \$0 FREE<br>kid/guest separately, clicking "Register Guest" each time.        |             |           |
| Sibs & Kids 2018 t-shirts - <b>\$10 (N</b><br>- Limited availability for purc                        | O REFUNDS)<br>hase at check-in.                                                    |             |           |
| Discounted dining hall meal ticket<br>- Children under 2 eat free<br>- Limited availability for purc | - <b>\$6 each (NO REFUNDS)</b><br><b>: in the dining halls</b><br>hase at check-in |             |           |
| HOME                                                                                                 |                                                                                    |             |           |
| Registration for Sibs & Kids                                                                         |                                                                                    |             |           |
| Registration for Sibs & Kids weekend                                                                 |                                                                                    | Item(s): 0  | Total:    |
| 0031. 01010                                                                                          |                                                                                    | Your basket | is empty. |
| *MSU Student First Name:                                                                             | Sparty                                                                             | View basket | Checkout  |
| *MSU Student Last Name:                                                                              | Spartan                                                                            |             |           |
| *MSU Student E-Mail:                                                                                 | spartyspartan@msu.edu                                                              |             |           |
| *Sib/Kid/Guest Age:                                                                                  | 10                                                                                 |             |           |
| Sibs & Kids 2018 T-shirt - \$10:                                                                     | Adult Small \$10.00                                                                |             |           |
| Meal Tickets - \$6 Each:                                                                             | 1 Meal Ticket \$6.00                                                               |             |           |
|                                                                                                    | ntity from the list above, enter other requested information and                   |             |           |
| lo purchase this item, select the qua<br>click on the 'Add to Basket' button.                        |                                                                                    |             |           |

Then this screen will appear: If you need to register more than one guest, click "Register another Sib" and it will take you to the same screen as before, to enter that information.

Once you have registered all guests click "Checkout"

|                                                                                                    | Sibs & Kids               |            |                    |                   |
|----------------------------------------------------------------------------------------------------|---------------------------|------------|--------------------|-------------------|
| Registration for Sibs & Kids Weekend - \$0 <b>FREE</b><br>- You must register each sib/kid/guest separately, o                                                                                                    | clicking "Register Guest" | each time. |                    |                   |
| Sibs & Kids 2018 t-shirts - <b>\$10 (NO REFUNDS)</b><br>- Limited availability for purchase at check-in.                                                                                                    |                           |            |                    |                   |
| Discounted dining hall meal ticket - <b>\$6 each (NO REFU</b> )<br>- <b>Children under 2 eat free in the dining halls</b><br>- Limited availability for purchase at check-in                                        | NDS)                      |            |                    |                   |
| Item Code                                                                                                    | Quantity                  | Edit       | Delete             | Amount            |
| Registration for Sibs & Kids<br>MSU Student First Name: Sparty<br>MSU Student Last Name: Spartan<br>Sib/Kid/Guest Age: 10<br>Sibs & Kids 2018 T-shirt - \$10: Adult Small<br>Meal Tickets - \$6 Each: 1 Meal Ticket |                           | Edit Item  | <u>Delete Item</u> | \$16.00           |
|                                                                                                    |                           |            | Total Amount       | \$16.00           |
|                                                                                                    |                           |            |                    | Update Quantities |
| Register Another Sib                                                                                                    |                           |            |                    | Checkout          |

Then you will enter billing information and click "Continue Checkout"

| eter elles a rade bushet si                                                                                            | ign out                                                                                      |
|----------------------------------------------------------------------------------------------------|----------------------------------------------------------------------------------------------|
|                                                                                                    | Sibs & Kids                                                                                  |
| jistration for Sibs & Kids We<br>- You must register each                                                              | eekend - \$0 <b>FREE</b><br>I sib/kid/guest separately, clicking "Register Guest" each time. |
| s & Kids 2018 t-shirts - <b>\$1(</b><br>- Limited availability for p                                                   | 0 (NO REFUNDS)<br>purchase at check-in.                                                      |
| counted dining hall meal tic<br>- <b>Children under 2 eat</b><br>- Limited availability for p                          | :ket - \$6 each (NO REFUNDS)<br>free in the dining halls<br>purchase at check-in             |
|                                                                                                    |                                                                                              |
| ter billing information                                                                                                |                                                                                              |
| ter billing information *Name:                                                                                         |                                                                                              |
| ter billing information *Name: *Address:                                                                               |                                                                                              |
| ter billing information<br>*Name:<br>*Address:<br>*City:                                                               |                                                                                              |
| ter billing information<br>*Name:<br>*Address:<br>*City:<br>*State:                                                    |                                                                                              |
| ter billing information<br>*Name:<br>*Address:<br>*City:<br>*State:<br>*Zip Code/Postal Code:                          |                                                                                              |
| ter billing information  Name:  Address:  City:  State:  Zip Code/Postal Code:  Country:                               |                                                                                              |
| ter billing information<br>*Name:<br>*Address:<br>*City:<br>*State:<br>*Zip Code/Postal Code:<br>*Country:<br>*e-mail: |                                                                                              |
| ter billing information "Name: "Address: "City: "State: "Zip Code/Postal Code: "Country: "e-mail:                      |                                                                                              |

Once that is complete you will review to make sure the information is correct and click "Submit Payment"

| Registration for Sibs & Kids Weekend - \$0<br>- You must register each sib/kid/gue                                                        | FREE<br>st separately, clicking "Register Guest" each           | n time.                     |              |
|----------------------------------------------------------------------------------------------------|-----------------------------------------------------------------|-----------------------------|--------------|
| Sibs & Kids 2018 t-shirts - <b>\$10 (NO REFU</b><br>- Limited availability for purchase at                                                | INDS)<br>check-in.                                              |                             |              |
| Discounted dining hall meal ticket - <b>\$6 ea</b><br>- <b>Children under 2 eat free in the</b><br>- Limited availability for purchase at | ch (NO REFUNDS)<br>dining halls<br>check-in                     |                             |              |
| Please confirm below:                                                                                                    |                                                                 |                             |              |
| Your transaction details are listed                                                                                                    | below. To complete this transaction, p<br>bottom of the screen. | please click the 'Submit Pa | yment' butto |
| Email Address BpartySt                                                                                                    | partan@msu.edu *                                                |                             |              |
| Items Selected                                                                                                    |                                                                 |                             | Amount       |
| Registration for Sibs & Kids                                                                                                    |                                                                 |                             | \$0.00       |
| MSU Student First Name: Sparty<br>MSU Student Last Name: Spartan<br>Sib/Kid/Guest Age: 10                                                 |                                                                 |                             |              |
|                                                                                                    |                                                                 | Total Amount                | \$0.00       |
| Reference information                                                                                                    |                                                                 |                             |              |
| Name: Sparty                                                                                                    |                                                                 |                             |              |
| Address: 49 Abbott Rd.                                                                                                    |                                                                 |                             |              |
| City: East Lansing                                                                                                    |                                                                 |                             |              |
| Zip Code/Postal Code: 48825                                                                                                    |                                                                 |                             |              |
| e-mail: SpartySpartan@msu.edu                                                                                                    |                                                                 |                             |              |
| Payment Information                                                                                                    |                                                                 |                             |              |
| No payment is required for these items.                                                                                                   |                                                                 |                             |              |
| Email Address: SpartuSpartan@msu.odu                                                                                                    |                                                                 |                             |              |
| Email Address, Sparty Spartan@msd.edu                                                                                                    |                                                                 |                             |              |
|                                                                                                    |                                                                 |                             |              |
|                                                                                                    |                                                                 |                             |              |
|                                                                                                    |                                                                 | Su                          | omit Payment |
|                                                                                                    |                                                                 |                             |              |
|                                                                                                    |                                                                 |                             |              |
|                                                                                                    |                                                                 |                             |              |
|                                                                                                    |                                                                 |                             |              |

Once you click "Submit Payment" you will receive an email confirming your registration and you are all set!